# **Minimum Order Limit Restrictions**

Add minimum order value limit options and determine what happens to ordering when the total is below this amount. You can:

- prevent the user from checking out (set by Role).
- allow the order but add an extra charge to it (set by Customer account or Role)

First, set minimum order limits and options, then apply to Role and/or Customer as needed. You can also add overrides to restrictions:

- exclude Product Groups
- exclude Customers
- exclude

| On | this | page |
|----|------|------|
| On | this | page |

- Set Minimum Order Limits and Options
- Prevent Under Order Limit Checkout by Role
- Add Under Minimum Order Charge (by Customer)
- Add Under Minimum Order Charge (by Role)

Related help

#### Set Minimum Order Limits and Options

General options for minimum order limits must be set first before you can apply order restrictions by Role or Customer.

| SETTINGS                                                         |                                                                                                    |
|------------------------------------------------------------------|----------------------------------------------------------------------------------------------------|
| Settings                                                         | <ul> <li>Feature Management</li> </ul>                                                                                                    |
| 🛠 Advanced Settings                                              | <ul> <li>Cache Management</li> </ul>                                                                                                    |
| 🔒 CV Only                                                        | > Settings                                                                                                    |
| 2 Click Orders then Restrictions                                 | and Charges                                                                                                    |
| General Integration Notifications Serials                        | Orders         Freight         Messages         Supplier Portal         Advanced Quoting         Advanced         Coupons         PayPalExpress |
|                                                                  | Update                                                                                                    |
| Current Order expression Restrictions and Charges                | Credit Cards Order Conclusion Web Discounts                                                                                                    |
| 3. Go to the <b>Order Limits</b> section.<br><u>Order Limits</u> |                                                                                                    |
|                                                                  | Minimum Order Value : 100.00                                                                                                    |
|                                                                  | Order Limt Charge Type : 3                                                                                                    |
| Char                                                             | Order Limit Charge Description : Under minimum value                                                                                            |
| Cital                                                            |                                                                                                    |
|                                                                  | Order Limit Notification Message :                                                                                                    |
| Minir                                                            | num Order Value Messages Used : 🗌                                                                                                    |
|                                                                  | Allow Product Group Exclusions : Off                                                                                                    |
| Enable Cu                                                        | istomer Minimum Order Override : 🗌                                                                                                    |
|                                                                  | Order Grid Message Position : Top 🗸 🗸                                                                                                    |
|                                                                  |                                                                                                    |

5. Enter values in any other fields as required.

Order Limit Charge Type: this value is usually from your ERP and defines the charge type Order Limit Charge Description: charge description displayed on the order line if below limit orders are allowed with extra charge

|             | Subtotal (inc GST)                                                                                                    |
|-------------|----------------------------------------------------------------------------------------------------|
|             |                                                                                                    |
|             | Charges                                                                                                    |
|             | Under minimum value                                                                                                    |
|             | Charge amount for under Order Limit: if you don't want to prevent checkout but want to add a below limit ch<br>nter charge amount<br>Order Limit Notification Message: message displayed to the user when the cart total is under the order limit<br>finimum Order Value Messages Used: tick to include system minimum order limit alert message when the u<br>art and tries to check out (This message is a resource (rcPreventMinimumOrderTotalCheckoutMsg) and can |
| Ĩ           |                                                                                                    |
| 1           |                                                                                                    |
|             | Cannot complete order as the current value is below the accepted minimum order value of:                                                                                                    |
|             | Cannot complete order as the current value is<br>below the accepted minimum order value of:<br>\$30.00                                                                                                    |
|             | Cannot complete order as the current value is<br>below the accepted minimum order value of:<br>\$30.00                                                                                                    |
|             | Cannot complete order as the current value is<br>below the accepted minimum order value of:<br>\$30.00<br>Confirm                                                                                                    |
|             | Cannot complete order as the current value is<br>below the accepted minimum order value of:<br>\$30.00                                                                                                    |
|             | Cannot complete order as the current value is<br>below the accepted minimum order value of:<br>\$30.00<br>Confirm<br>Work Product Group Exclusions: select to exclude some products from this order restriction. Default: OFF (<br>urn on Enable Order Restrictions and define Product Group Exclusions.)<br>Order Restrictions                                                                                                    |
| r<br>A<br>t | Cannot complete order as the current value is<br>below the accepted minimum order value of:<br>\$30.00<br>Confirm<br>Mow Product Group Exclusions: select to exclude some products from this order restriction. Default: OFF (<br>in on Enable Order Restrictions and define Product Group Exclusions.)<br>Order Restrictions<br>Enable Order Restrictions :                                                                                                    |

## Prevent Under Order Limit Checkout by Role

You can prevent users from checking out if their cart total is below order limit. This is set by Role. When set, the Order Limit Notification Message and/or the Minimum Order Value Message (see Step 1) displays when the user tries to check out with a below minimum order limit total.

|                | Product Search                                                                                                    |                                                                   | Q Search                       | My Cart                                        |
|----------------|----------------------------------------------------------------------------------------------------|-------------------------------------------------------------------|--------------------------------|------------------------------------------------|
| Shop By Catego | ory Static Content Examples Y News Contact Us Store Locator                                                                                                    |                                                                   | ♥ My Stan<br>Melbour           | Your order is below the minimum order value of |
| • / Cart       |                                                                                                    |                                                                   |                                | \$30.<br>Confirm                               |
|                | 1<br>Cart Address & Shipping                                                                                                    | 3<br>Payment                                                      | 4<br>Summary                   |                                                |
|                |                                                                                                    |                                                                   | Save As Template II Hold Order | Remove All                                     |
| Product        |                                                                                                    | Qty Price(inc GST)                                                | Unit Discount GST              | Total (inc GST)                                |
|                | Double-Six Wooden Dominos           Code: CV200         Code: CV200           Available for Delivery              • Available on Back Order for Pickup             • Check Other Stores | - 1 +     \$6.84     O Add Note) & Add to Favourites     O Remove | SET 5.00% \$0.85               | \$6.49                                         |

| Click the <b>F</b> | unctions         | tab.            |               |                  |                 |           |
|--------------------|------------------|-----------------|---------------|------------------|-----------------|-----------|
| Sea                | rch              | Role Details    | Functions     | Navigation       | Sorting         | Templates |
| Sea                | rch              | Role Details    | Functions     | Navigation       | Sorting         | Template  |
|                    |                  |                 | J             |                  |                 |           |
|                    |                  |                 |               |                  |                 |           |
|                    |                  |                 |               |                  |                 |           |
|                    |                  |                 |               |                  |                 |           |
| N                  | n to <b>Prev</b> | ent Checkout If | Under Minimum | Order Value, and | tick the checkb | ox.       |

#### Add Under Minimum Order Charge (by Customer)

You can allow users to check out with an under order limit total but add the extra charge defined in Step 1. The extra charge displays during checkout.

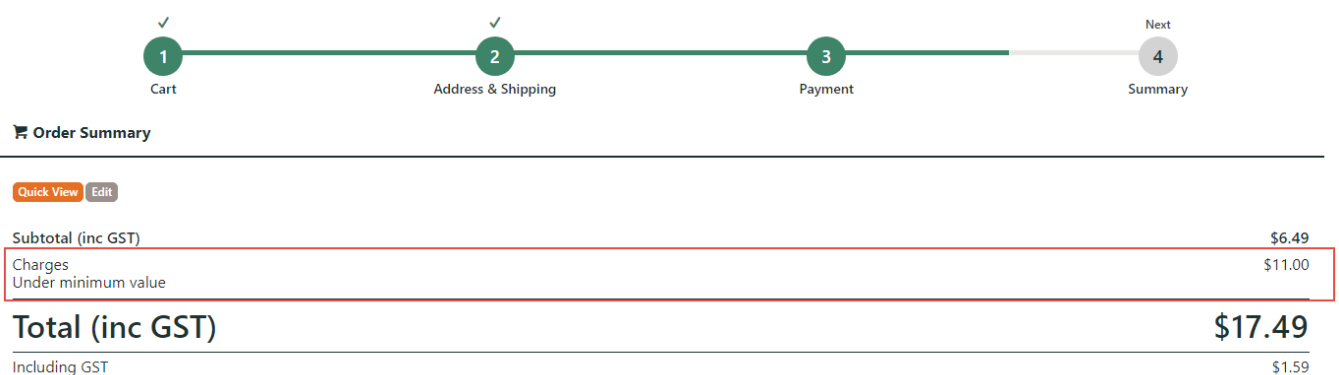

Including GST

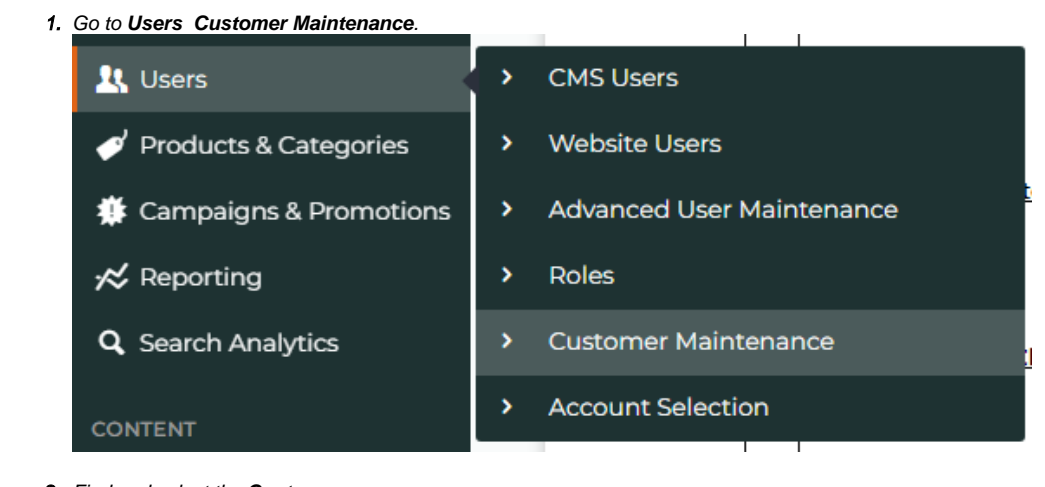

- 2. Find and select the Customer.
- 3. Click Customer Details.

| Search    | Customer Details   | Catalogues | Cost Centres | Delivery Addresses | Audit | All Users |  |
|-----------|--------------------|------------|--------------|--------------------|-------|-----------|--|
| Modify Ch | ange Customer Code |            |              |                    |       |           |  |

| <ol> <li>Scroll down to Apply Minimum Order Charge, and</li> </ol> | l select <b>Yes</b> . |
|--------------------------------------------------------------------|-----------------------|
| Apply Minimum Order Charge : Ye                                    | s 🗸                   |
| 5. Click OK.                                                       |                       |
|                                                                    |                       |

### Add Under Minimum Order Charge (by Role)

If Prevent Under Order Limit checkout is enabled for this Role, it will take priority over allowing order with a charge.

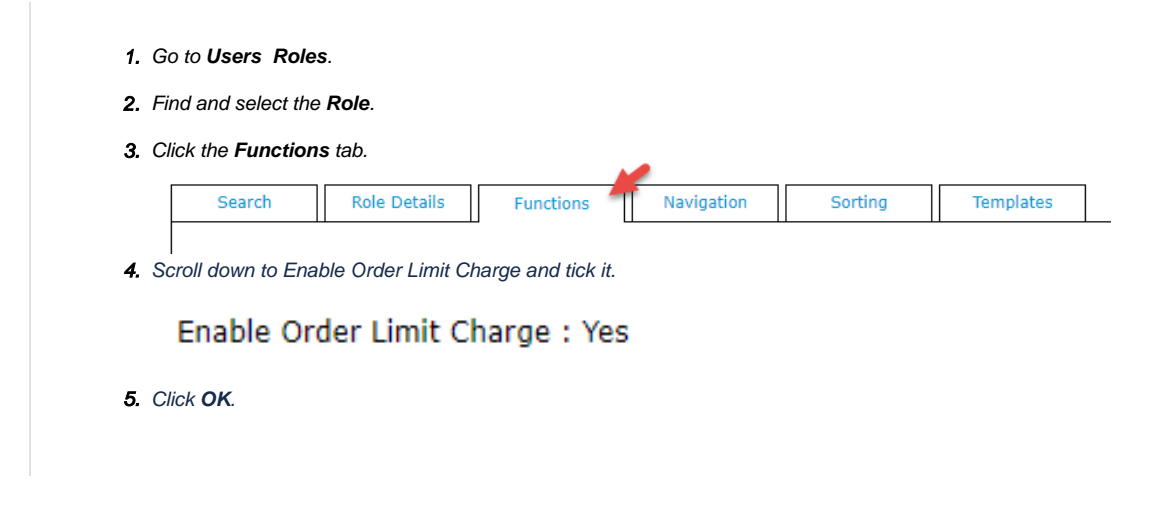

## Related help

- CC Order Confirmation emails
- User Impersonation
- Report Subscriptions (Scheduled Reporting)
  Configure Scheduled Reporting
- Create CMS Users